## Mehrfach Tickets abändern

- 1. Einträge anzeigen tab wählen
- 2. Filter resetten oder einstellen

| ServiceChampion                                |                                               |                                          |                         |                                | Projekt: a vicever         | sa Kunden Tasks                                  | • V           |
|------------------------------------------------|-----------------------------------------------|------------------------------------------|-------------------------|--------------------------------|----------------------------|--------------------------------------------------|---------------|
| Service Champion Core Knowledge-B              | Sase (Wiki)                                   |                                          |                         |                                |                            |                                                  |               |
| Übersicht Tickets anzeigen Änderungsp          | rotokoll Roadmap Erweiterte Zusammenfassung R | oadmap nach Prioritäten Verwaltung Konto | Zeiterfassung Abmelden  |                                | Т                          | cket #                                           | Zu Tk         |
|                                                |                                               |                                          |                         |                                |                            | Kätzlich geöffnet: <u>0150167</u> , <u>01084</u> | 53 0162464, 5 |
| Reporter.                                      | Beobachtet von                                | Bearbeitung durch                        | Kategorie:              |                                | Auswirkung:                | Lösung                                           |               |
| alle                                           | allo                                          | alle                                     | alle                    |                                | alle                       | alle                                             |               |
| Status:                                        | Status ausblenden:                            |                                          | Produktversion:         |                                | Behoben in Version.        | Zielversion.                                     | Prioriti      |
| ale                                            | geschlossen (und daniber)                     |                                          | alle                    |                                | ale                        | alle                                             | alle          |
| Zeige:                                         | Sichtbarkeit                                  | Ebierte Tickets anzeigen:                | geändert (Std.):        |                                | Verwende Datum als Filter. | Ticket-Bediehungen                               |               |
| 50                                             | alle                                          | Ja                                       | 6                       |                                | Nein                       | alle                                             |               |
|                                                |                                               |                                          | Tags:                   |                                |                            |                                                  |               |
| Senvice Champion-Kundennt                      | Mandant-Kunden-Nr                             | Kundenadresse                            | Ansprechspartner        | Auftraggeber                   | 2 00                       | 0                                                |               |
| alle                                           | alle                                          | alle                                     | alle                    | alle                           | C. Un                      | $\sim$                                           |               |
| Notiz von:                                     | allo                                          | Sortieren nach:                          | Aktualisiert Absteigend | Projekt:                       |                            | aktuelle                                         |               |
| Treffertyp:                                    | Alle Bedingungen                              |                                          |                         |                                |                            |                                                  |               |
| Suche                                          | Filter                                        | [ Perma                                  | link erzeugen )         |                                | (                          | Filter benutzen Filter ver                       | walten Filte  |
| Tickets anzeigen (1 - 50 / 147) [ Berichte dru | oken] [CSV-Export] [Excel-Export]             |                                          |                         |                                |                            | 3.0 K (Ent                                       | e Zurück 12   |
| <u>E ID</u>                                    | # Auftraggeber                                | Status                                   | Aktualisiert 🕶          | Zusammenfassung                |                            | Falligheir                                       | sdatum        |
| Image: 0104675                                 | 32 Race for Life 15                           | zugewiesen (Markus Aemi)                 | 2016-05-18              | Website, Newsletter            |                            | 2016-12                                          | -31 00:00     |
| 0 / _ 0106681                                  | 4 SMI                                         | zugewiesen (Markus Aemi)                 | 2016-05-18              | ML Operatives Marketing, Prüfu | ngen                       | 2016-05                                          | -20 00:00     |

- 4. Tickets wählen Tick setzen
- 5. Befehl wählen OK clicken
- 6. Die möglichen Befehle sind im Dropdown

|    | -   | -              | -                                                                                                    |                       | -                       |                |      |            |    |
|----|-----|----------------|----------------------------------------------------------------------------------------------------|-----------------------|-------------------------|----------------|------|------------|----|
|    |     | 1              | -                                                                                                    | 0151956               | <u>10</u>               | Race           | for  | Life       | 16 |
| 1. |     | 1              | Verschi                                                                                                    | 0151777               | 6                       | Race           | for  | Life       | 16 |
|    |     | 1              | Kopiere                                                                                                    | ren                   |                         |                | Î    | Life       | 16 |
|    |     | 1              | Zuordnen<br>Schließen                                                                                              |                       |                         |                | ncer | Foundation |    |
|    |     | 1              | Löschen                                                                                                    |                       |                         |                |      | Life       | 16 |
|    |     | D              | Fixierur                                                                                                    | en<br>Ig setzen/lösen | 'n                      |                |      | Life       | 16 |
|    |     | D              | Priorität ändern<br>Fälligkeitsdatum ändern                                                                        |                       |                         |                | Life | 16         |    |
|    |     | Ì              | Schweregrad ändern<br>Status ändern<br>Kategorie ändern<br>Sichtbarkeit ändern<br>Notiz hinzufügen<br>Tag zuordnen |                       |                         |                |      | Life       | 16 |
|    |     | Ì              |                                                                                                    |                       |                         |                |      | Life       | 16 |
|    |     | 1              |                                                                                                    |                       |                         |                |      | Life       | 16 |
|    |     | 1              |                                                                                                    |                       |                         |                |      | ıb         |    |
|    |     | 1              | Behoben in-Version ändern<br>Zielversion ändern                                                                    |                       |                         |                | Life | 16         |    |
|    |     | D              | Produkt                                                                                                    | version ändern        | ändern                  |                |      | Life       | 16 |
|    |     | 2              | Bearbeiten Service Champion-<br>Bearbeiten Mandant-Kunden-N                                                        |                       | mpion-Kunder<br>nden-Nr | Kundennr.<br>r |      | Life       | 16 |
|    |     | Alle auswählen | Verschi                                                                                                    | eben                  |                         | ٠              |      | OK         |    |
|    | neu |                |                                                                                                    |                       | Rückmeldun              | a              |      |            |    |

## 7. Hier Multi Datum wechseln (Multi Fälligkeitsdatum ändern)

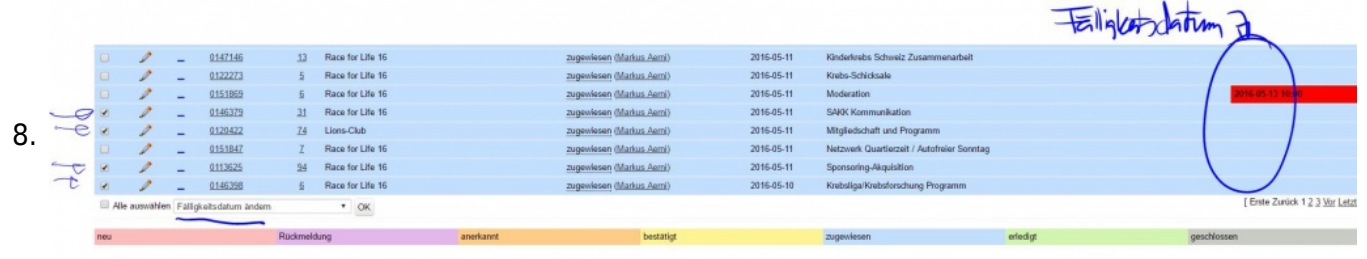

9. Neuen Wert setzen

10. Speichern

## Suchbegriffe

multi ticket change, Mehrfach Ticket abänderung, Verändern, Tickets auswählen und gleichzeitig bearbeiten Tips